## Activity 17: Baby Names

#### **Activity Overview:**

In this activity, you will practice creating and formatting a table that showcases the top ten baby names used in the United States in 2011 according to the U.S. Census Bureau.

#### Instructions:

- 1. Create a NEW document in Word.
- 2. Insert a header Name Baby Names Date
- 3. Starting on the first line of the document, **type** the title "Top 10 Baby Names (2011)" as shown in **Figure 17-1**.
- 4. Press ENTER two times after the title.
- NEW SKILL
- 5. Create a **table** with **3 columns** and **11 rows**, then **type** the **text** into the table as shown below.

| Rank | Boys    | Girls    |
|------|---------|----------|
| 1.   | Aiden   | Sophia   |
| 2.   | Jackson | Emma     |
| 3.   | Mason   | Isabella |
| 4.   | Liam    | Olivia   |
| 5.   | Jacob   | Ava      |
| 6.   | Jayden  | Lily     |
| 7.   | Ethan   | Chloe    |
| 8.   | Noah    | Madison  |
| 9.   | Lucas   | Emily    |
| 10.  | Logan   | Abigail  |

#### NEW SKILL

- 6. Select the title Top 10 Baby Names (2011). Center the title text and change the font size to of the title to 18 pt.
- 7. Apply the following **formatting changes** to the table:
  - a. Select all text in the table and change the **font size** to 18 point.
  - b. Add a **double line 3 point border** to the **outside** as shown in Figure 17-1.

### **New Skills Reinforced:**

In this activity, you will practice how to:

- 1. create and format a table.
- 2. insert a row in a table.
- 3. merge cells in a table.
- 4. change row height and column width.

## Activity 17: Baby Names Continued

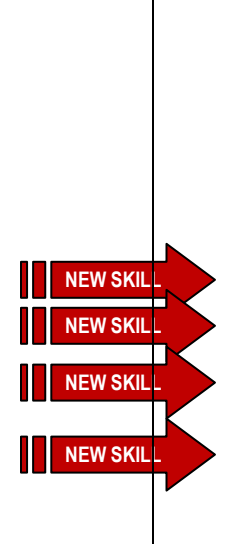

- c. Add a **dotted line ½ point border** to the **inside** as shown in Figure 17-1.
- d. **Center** and **bold** the column titles in row one of the table. <u>Note</u>: All text below row one should be aligned to the left side of the boxes.
- e. Insert a blank row between the first and second rows. See Figure 17-1.
- f. Shade (fill) the first row using gray 25%.
- g. Insert one row after the last row.
- h. Select the table and change the row height to 0.5".
- i. Select the table and change the column width of all columns to 1.5".
- j. Merge the cells in the last row.
- k. In the last row, **type** the text "My favorite baby name is (insert your favorite baby name).
- I. Select the table. Center the table horizontally on the page. Note: Use the Center icon.
- m. Vertically Center the table on the page.
- 8. Carefully **proofread** the document for spelling, grammar, and accuracy. See **Figure 17-1** to see what your final document should look like.
- 9. Save the document as BABYNAMES to your Computer 6 folder.
- 10. Print the document if required by your instructor.

# Figure 17-1

| Rank | Boys      | Girls    |
|------|-----------|----------|
|      |           |          |
| 1.   | Jacob     | Isabella |
| 2.   | Ethan     | Emma     |
| 3.   | Michael   | Olivia   |
| 4.   | Alexander | Sophia   |
| 5.   | William   | Ava      |
| 6.   | Joshua    | Emily    |
| 7.   | Daniel    | Madison  |
| 8.   | Jayden    | Abigail  |
| 9.   | Noah      | Chloe    |
| 10.  | Anthony   | Mia      |